# How to Move a Posting to Another Reservation while In House

The following article explains the steps required to move a posting from one folio to another on the same reservation, as well as from one reservation to another.

**Note**: This feature can only be used between In House Guests. Please see <u>How to Reverse/</u> <u>Adjust/Transfer a Posting</u> for options with other reservation statuses.

## **Moving a single Transaction**

To transfer a single posting (ie: charge or payment) to another guest reservation you can:

1. Right click on the transaction and select "Move"

#### OR

2. click on the transaction line so that the black arrow is pointing towards the transactions and then select the "Move" button at the top of the folio screen.

| 0 · All Folios                    | elect Move  | 6        |          |           | Summ            | iary                    |
|-----------------------------------|-------------|----------|----------|-----------|-----------------|-------------------------|
|                                   |             | U.       |          |           | Room Charge:    | \$700.00                |
| 😨 🗁 # Date 😔 TCode Description    | Amount Te   | ax Tot   | tal 🛛    | /oucher 🔥 | Other Charge:   | \$90.00                 |
| 1 31 Jul-2015 RCH Room Charge     | \$700.00    | \$105.00 | \$805.00 |           | <sup>Tax:</sup> | \$116.70                |
| 1 31 Jul-2015 10: CHAMP Champagne |             |          | 01.70    |           | Total:          | \$906.70                |
|                                   | Adjustmen   | nt       |          |           | Credits:        | \$0.00                  |
|                                   | Stop Repea  | atable   |          |           | Balance:        | \$906.70                |
|                                   | Move        | Move     |          |           |                 | \$3,105.00<br>-\$101.70 |
|                                   | Select      |          |          |           |                 |                         |
|                                   | Refresh     |          |          |           |                 |                         |
| <                                 | Credit Card | d Info   | 06.70    | > ×       | Now             | 🔿 Stay                  |
| Guest Info Folio                  |             |          |          |           |                 |                         |

## **Moving multiple Transactions**

To move more than one transaction at a time, the "Select" button located at the top of the folio screen can be used. Simply click on the transaction line below and then click the "Select" button to highlight the line in blue. Continue these steps until all desired transactions have been highlighted. You may now use the "Move" button to move all the transactions at once.

| 0 - All Folios |     |          |   |             |   |       |             | Sel | ect Move   |          |            |         |   | Summary           |               |
|----------------|-----|----------|---|-------------|---|-------|-------------|-----|------------|----------|------------|---------|---|-------------------|---------------|
|                |     |          |   |             |   |       |             |     |            |          |            |         |   | Room Charge:      | \$4,550.00    |
| Γ              | ?   | 겸 i      | # | Date        | ٠ | TCode | Description |     | Amount     | Tax      | Total      | Voucher | ^ | Other Charge:     | \$60.00       |
|                |     |          | 1 | 15-Jul-2015 |   | RCH   | Room Charge |     | \$300.00   | \$45.00  | \$345.00   |         |   | Tax:              | \$682.50      |
| E              |     |          | 2 | 15Jul-2015  |   | RAB   | RAB         |     | \$30.00    | \$0.00   | \$30.00    |         |   | Total:            | \$5,292.50    |
| Ŀ              |     |          | 1 | 16Jul-2015  |   | RCH   | Room Charge |     | \$300.00   | \$45.00  | \$345.00   |         |   | Cradite:          | <b>*</b> 0.00 |
| Ŀ              |     |          | 2 | 16Jul-2015  |   | RAB   | RAB         |     | \$30.00    | \$0.00   | \$30.00    |         |   |                   | +0.00         |
| ≥              |     |          | 1 | 17-Jul-2015 |   | RCH   | Room Charge |     | \$350.00   | \$52.50  | \$402.50   |         |   | Balance:          | \$5,292.50    |
|                |     |          | 1 | 18-Jul-2015 |   | RCH   | Room Charge |     | \$350.00   | \$52.50  | \$402.50   |         |   | Credit Limit:     | \$6,776.00    |
|                |     |          | 1 | 19Jul-2015  |   | RCH   | Room Charge |     | \$400.00   | \$60.00  | \$460.00   |         |   | Available Credit: | \$1,483.50    |
|                |     |          | 1 | 20-Jul-2015 |   | RCH   | Room Charge |     | \$400.00   | \$60.00  | \$460.00   |         |   |                   |               |
|                |     |          | 1 | 24-Jul-2015 |   | RCH   | Room Charge |     | \$400.00   | \$60.00  | \$460.00   |         |   |                   |               |
|                |     |          |   |             |   |       |             |     | \$4,610.00 | \$682.50 | \$5,292.50 |         | v |                   | 0.0           |
|                | c 👘 |          |   |             |   |       |             |     |            |          |            | >       |   | Now Now           | () Stay       |
|                | Gue | est Info | D | Folio       |   |       |             |     |            |          |            |         |   |                   |               |

After the "Move" button is selected, a box will appear allowing you to select where you would like to transfer the transaction.

Select the following fields to transfer the charge to another Guest Reservation:

- Destination Room use the drop down menu to select the Room Number of the Guest Reservation where you would like to transfer the charge. NOTE: This list will only contain IN HOUSE guestrooms.
- **Destination Folio** use the drop down menu to select which Folio would like the charge to transfer onto
- Note this area allows you to add any additional notes regarding the transfer.

| Move Selected Tr  | ansactions    |                 | ×      |
|-------------------|---------------|-----------------|--------|
| Current Room      | 502 (         | ireene, Shelley |        |
| Destination Room  | 502 -         | Greene, Shelley |        |
| Destination Folio | 2 - New Folio |                 | -      |
| Note              |               |                 |        |
|                   |               |                 |        |
|                   |               | Post            | Cancel |

Select "**Post**" to transfer the transaction.

Move Selected Transactions

| Current Room      | 502 Greene, Shelley   | ,      |
|-------------------|-----------------------|--------|
| Destination Room  | 101 💌 Rhodes, Matthew |        |
| Destination Folio | 2 - New Folio         | -      |
| Note              |                       |        |
|                   |                       |        |
|                   | Post                  | Cancel |

On the original guest reservation, you see the original posting and then the corresponding transfer. Notice how both have a red arrow next to them to signify that the transaction was moved off of the guest folio.

 $\times$ 

| 0                                                     | - All Folios   Refresh Select Move |  |   |             |     |       |                         |          |          |           |  |   |  |
|-------------------------------------------------------|------------------------------------|--|---|-------------|-----|-------|-------------------------|----------|----------|-----------|--|---|--|
| 🕐 🗁 # Date 🚸 TCode Description Amount Tax Total Vouch |                                    |  |   |             |     |       |                         |          |          |           |  | ^ |  |
| Þ                                                     |                                    |  | 1 | 31-Jul-2015 |     | RCH   | Room Charge             | \$700.00 | \$105.00 | \$805.00  |  |   |  |
| Г                                                     | #                                  |  | 1 | 31-Jul-2015 | 10: | CHAMP | Champagne               | \$90.00  | \$11.70  | \$101.70  |  |   |  |
| L                                                     | F                                  |  | 1 | 31-Jul-2015 | 11: | CHAMP | Trnsf. to 1366/2 Champa | -\$90.00 | -\$11.70 | -\$101.70 |  |   |  |
| Г                                                     |                                    |  |   |             |     |       |                         |          |          |           |  |   |  |
|                                                       |                                    |  |   |             |     |       |                         |          |          |           |  |   |  |
|                                                       |                                    |  |   |             |     |       |                         |          |          |           |  |   |  |
|                                                       |                                    |  |   |             |     |       |                         |          |          |           |  |   |  |
|                                                       |                                    |  |   |             |     |       |                         |          |          |           |  |   |  |
| ⊢                                                     |                                    |  |   |             |     |       |                         | \$700.00 | A110 70  | 4000 70   |  |   |  |
|                                                       |                                    |  |   |             |     |       |                         | \$790.00 | \$116.70 | \$906.70  |  | ~ |  |

On the reservation where the transaction was transferred to, you will now see the transaction appear with a blue arrow pointing towards it to show that it was transferred onto the guest folio.

| 0 | - All | Folio | 8 |               |     |       | ▼ Refre         | esh   | Select     | Mo      | ve        |          |          |       |   |
|---|-------|-------|---|---------------|-----|-------|-----------------|-------|------------|---------|-----------|----------|----------|-------|---|
|   | ?     | 1     | # | Date          | ♦   | TCode | Description     |       |            |         |           | Amount   | Tax      | Total | ^ |
| Þ |       |       | 8 | 27-Jul-2015   |     | RCH   | Room Charge     |       |            |         |           | \$360.00 | \$54.00  | \$    |   |
|   |       |       | 8 | 28-Jul-2015   |     | RCH   | Room Charge     |       |            |         |           | \$360.00 | \$54.00  | 1     | E |
| L |       |       | 1 | 29-Jul-2015 1 | 12: | CHAMP | Trnsf. from 132 | 4/1 T | rnsf. from | 1364/21 | Trnsf. fr | \$90.00  | \$11.70  | 1     |   |
|   |       |       |   |               |     |       |                 |       |            |         |           |          |          |       |   |
|   |       |       |   |               |     |       |                 |       |            |         |           |          |          |       |   |
|   |       |       |   |               |     |       |                 |       |            |         |           |          |          |       |   |
|   |       |       |   |               |     |       |                 |       |            |         |           |          |          |       |   |
|   |       |       |   |               |     |       |                 |       |            |         |           | \$810.00 | \$119.70 | \$    | v |

### **Folio Appearance**

When printing the Guest Folio for the guest, if you do not want the transfer to display on the Guest Folio go to Transactions Menu -> Folio Appearance.

| - | Front Desk | Tra  | ansactions                       | Reservations    | Reports    | Sys | tem C    | Configuration | Ope   | rations  | Export/Impo  | ort Search  | He   | lp |            |              |
|---|------------|------|----------------------------------|-----------------|------------|-----|----------|---------------|-------|----------|--------------|-------------|------|----|------------|--------------|
|   | Walk-In I  | 8    | Post Payme<br>Post Charge        | ent<br>es       |            |     | ion      | Hand Card     | Gue   | st Folio | Post Charges | Post Payme  | nt   |    |            |              |
| - | 🖉 😅 🖻 Ro   |      | Move<br>Guest Folio Credit Limit |                 |            |     | Date Out | Stay          | ResID | Rate     | Rate code    | Adlt        | Chld | ^  | ▶ In House |              |
|   | 0          |      | Guest Folio                      | Credit Limit    |            |     | 15       | 02-Aug-2015   | 0     | 136      | 6 \$550.00   | *Best Avail | 2    | 0  |            | Arrivals     |
|   | r 🗅 🕹      |      | Unprocesse                       | ed Transactions | ansactions |     | 15       | 31-Jul-2015   | 2     | 132      | 24           | Jonview     | 2    | 0  |            | Departures   |
|   | 0          | Autł | Authorized                       |                 |            |     | 15       | 04-Aug-2015   | 2     | 136      | 3 \$666.67   | 3FOR2       | 2    | 0  |            | Reservations |
| Þ | 4          |      | Folio Appea                      | arance          |            |     | 15       | 04-Aug-2015   | 0     | 136      | 675.00       | *Best Avail | 2    | 0  |            | Checked Out  |
|   | 0          | _    |                                  |                 |            | [   | 15       | 05-Aug-2015   | 2     | 136      | 642.86       | *Best Avail | 2    | 0  |            | No Shows     |
|   |            |      | Cancel All N                     | No Shows        |            |     |          |               |       |          |              |             |      |    |            | Cancelled    |
|   |            |      | Process Late                     | e Fees          |            |     |          |               |       |          |              |             |      |    |            | Wait List    |
|   |            |      |                                  |                 |            |     |          |               |       |          |              |             |      |    |            | Tape Chart   |
|   |            |      |                                  |                 |            |     |          |               |       |          |              |             |      |    | ~          |              |

#### Check the box next to "Do Not Show Transferred Transactions" and then select "OK"

| Folio Appearance Settings           | ×      |
|-------------------------------------|--------|
| Do Not Show Transfered Transactions |        |
| Do Not Show Reversed Transactions   |        |
| Do Not Show Adjustments             |        |
|                                     |        |
| Ok                                  | Cancel |

Select the "**Refresh**" button at the top of your Guest Folio screen.

| 0 - All Folios |                                |              | ✓ Refresh Sele           | ect Move |                     |                      |           | Summ                                           | iary                                |
|----------------|--------------------------------|--------------|--------------------------|----------|---------------------|----------------------|-----------|------------------------------------------------|-------------------------------------|
| #              | Date 🔶                         | TCode        | Description              | Amount   | Tax                 | Total                | Voucher 🔥 | Other Charge:                                  | \$700.00<br>\$90.00<br>\$116.70     |
|                | 31-Jul-2015<br>31-Jul-2015 10- | RCH<br>CHAMP | Room Charge<br>Champagne | \$700.00 | \$105.00<br>\$11.70 | \$805.00<br>\$101.70 |           | Total:                                         | \$116.70                            |
|                | 31-Jul-2015 11:                | CHAMP        | Trnsf. to 1366/2 Champa  | -\$90.00 | -\$11.70            | -\$101.70            |           | Credits:                                       | \$0.00                              |
|                |                                |              |                          |          |                     |                      |           | Balance:<br>Credit Limit:<br>Available Credit: | \$906.70<br>\$3,105.00<br>-\$101.70 |
| <              |                                |              |                          | \$790.00 | \$116.70            | \$906.70             | v         | Now                                            | 🔿 Stay                              |
| Guest Info     | Folio                          |              |                          |          |                     |                      |           |                                                |                                     |

The Transferred transactions will no longer appear on the Guest Folio. This method can be used to create a cleaner looking bill for the guest.

Follow the link to read more about Folio Appearance Settings

| 0 - All Folios 🔹            | Refresh Select Move |                   |           | Summary                            |                      |
|-----------------------------|---------------------|-------------------|-----------|------------------------------------|----------------------|
|                             |                     | J                 |           | Room Charge:                       | \$700.00             |
| 🕐 🗁 # 🛛 Date 🛛 🔶 TCode Desc | cription Amount T   | Fax Total '       | Voucher 🔥 | Other Charge:                      | \$0.00               |
| ▶ 1 31 Jul-2015 RCH Room    | n Charge \$700.00   | \$105.00 \$805.00 |           | Tax:                               | \$105.00             |
|                             |                     |                   |           | Total:                             | \$805.00             |
|                             |                     |                   |           | Credits:                           | \$0.00               |
|                             |                     |                   |           | Balance:                           | \$805.00             |
|                             |                     |                   |           | Credit Limit:<br>Available Credit: | \$3,105.00<br>\$0.00 |
|                             |                     |                   |           |                                    |                      |
|                             | \$700.00            | \$105.00 \$805.00 | ×         | Mau                                | C (14)               |
| <                           |                     |                   | >         | • NOW (                            | Jistay               |
| Guest Info Folio            |                     |                   |           |                                    |                      |